## Zakładka "Dokumenty" – Filtry

Na liście dostępne są trzy główne rodzaje filtrów, które decydują o tym, które dokumenty będą wyświetlane na liście:

 Status dokumentu – domyślnie wybrana jest opcja "U mnie", ale po kliknięciu w pole dostępne są następujące filtry:

- U mnie jeśli wybrano taką opcję, wówczas wyświetlana jest lista dokumentów, do których uprawniony jest operator,
- W obiegu jeśli wybrano taką opcję, wówczas wyświetlana jest lista dokumentów, z którymi operator pracował i obecnie nie jest do nich uprawniony. Jeśli w ustawieniach danego etapu w aplikacji desktop zaznaczono parametr Dostęp do dok. dla operatora niepracującego z dok., wówczas po wybraniu filtra W obiegu dostęp do dokumentu w każdym kolejnym etapie będą mieli wszyscy operatorzy, którzy na aktualnym etapie mieli dostęp do dokumentu (zob. Właściwości etapu – zakładka Uprawnienia).
- Zakończone jeśli wybrano taką opcję, wówczas wyświetlana jest lista dokumentów, z którymi operator pracował i dokument znajduje się w etapie oznaczonym, jako zakończony.
- Wszystkie jeśli wybrano taką opcję, wówczas wyświetlana jest lista wszystkich dokumentów, bez względu na ich status.

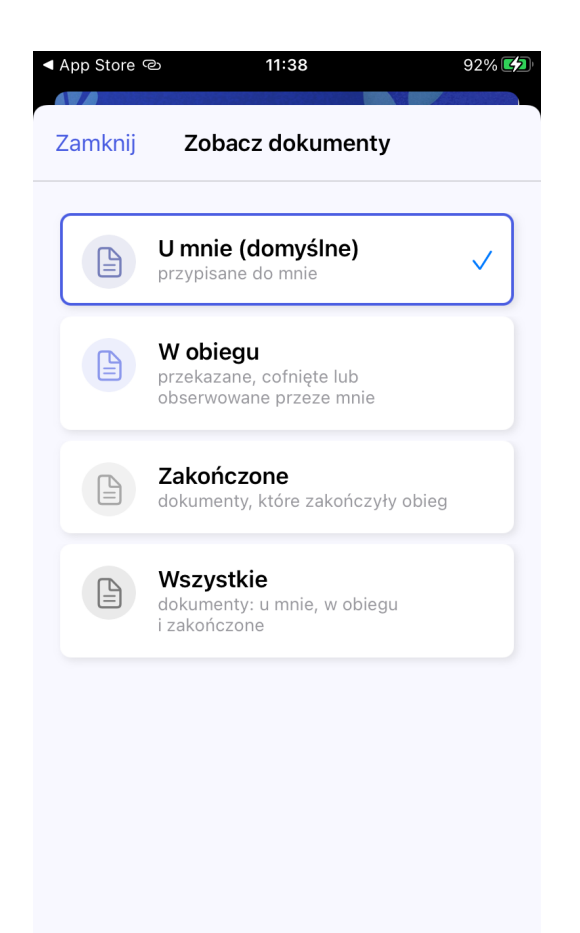

Filtry - Status dokumentu

2. **Typ obiegu** – po kliknięciu w środkowe pole nad listą dokumentów (domyślnie ustawione na opcję "Wszystkie typy") można wybrać jeden z obiegów dokumentów zdefiniowanych w aplikacji desktop Comarch DMS (zob. przykładowo <u>Definicje</u> <u>obiegów dokumentów</u>) – wtedy na liście dokumentów wyświetlane sa jedynie dokumenty należące do wybranego typu obiegu.

| App Store < |        | ව 11:38                   | 92% 💋                |
|-------------|--------|---------------------------|----------------------|
| Zamknij     |        | Wybierz typ dokumentu     |                      |
|             |        | Wszystkie typy (domyślne) | <ul> <li></li> </ul> |
|             |        | Faktury                   |                      |
|             |        | Faktury luty              |                      |
|             |        | Faktury zakupu KSeF       |                      |
|             |        | Purchase invoices         |                      |
|             |        | test                      |                      |
|             |        | Wniosek urlopowy          |                      |
|             |        |                           |                      |
|             |        |                           |                      |
| i]+         | rv _ 1 | Typ objegu dokumentu (us  | stawienie            |

Filtry – Typ obiegu dokumentu (ustawienie domyślne)

3. Filtry – po kliknięciu w to pole dostępne są dwie sekcje :

3.1. **Sortowanie** – w ramach pola użytkownik może wybrać sposób sortowania dokumentów na liście dokumentów, klikając w odpowiednie pole:

- Od najnowszych dokumenty na liście dokumentów wyświetlane są w kolejności od najnowszych;
- Od najstarszych dokumenty na liście dokumentów wyświetlane są w kolejności od najstarszych;
- Najkrótszy czas na realizację dokumenty na liście dokumentów wyświetlane są w kolejności od najkrótszego czasu na wykonanie zadania (zob. <u>Czas</u> na realizację zadania)

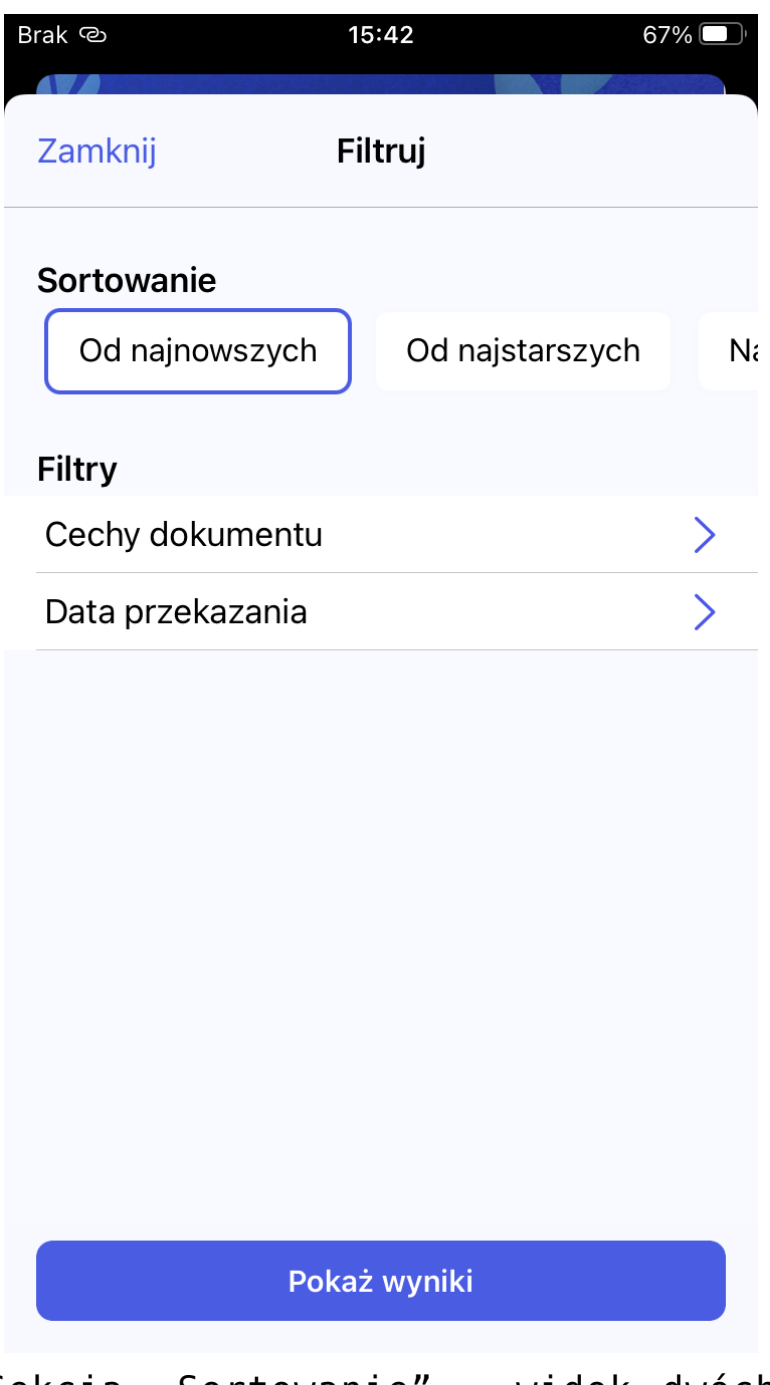

Sekcja "Sortowanie" – widok dwóch pierwszych opcji

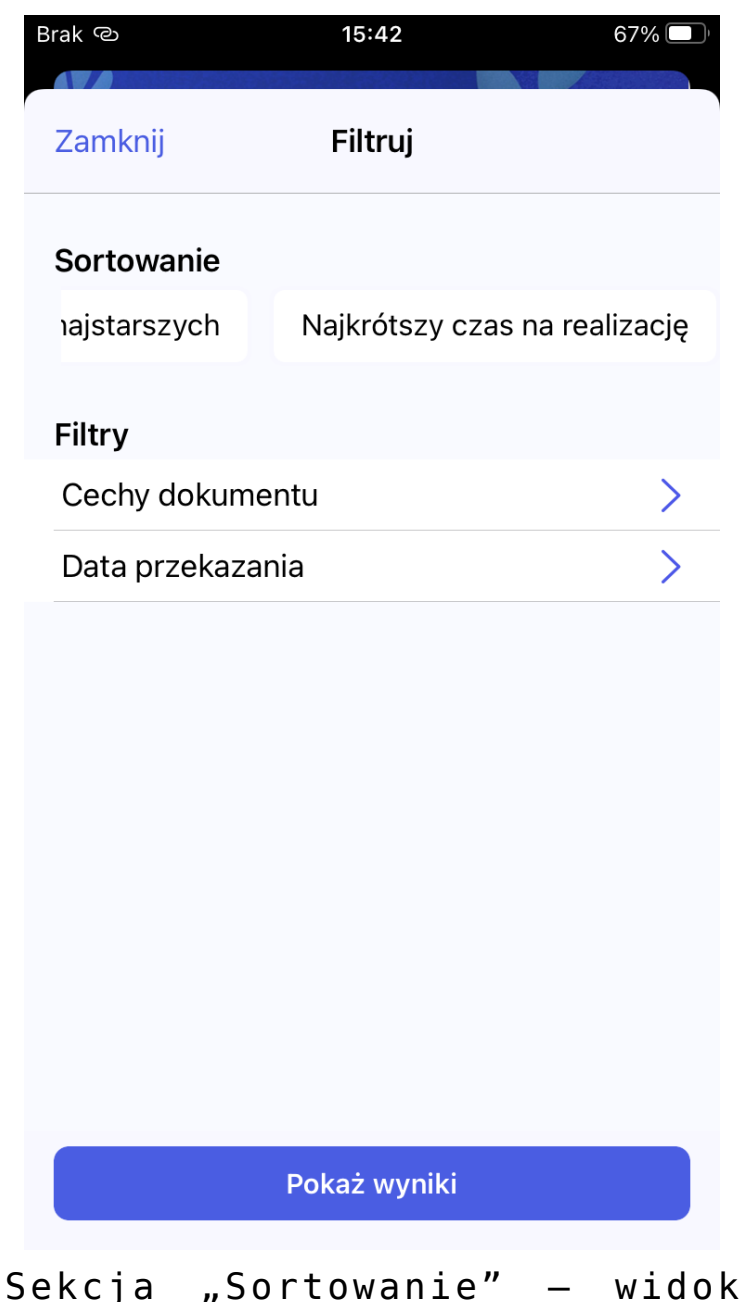

ostatniej opcji

3.2. **Filtry** – w ramach tej sekcji dostępne są dwie zakładki, które rozwijają się po kliknięciu:

- Cechy dokumentu stany dokumentów; możliwe jest zaznaczenie jednej z następujących opcji:
  - Pokaż dokumenty możliwe do przekazania z listy – wybór opcji umożliwia wyświetlenie tylko dokumentów, które mogą zostać przekazane do domyślnego etapu bezpośrednio z listy (pod warunkiem, że w ustawieniach etapu danego typu obiegu w aplikacji desktop

wybrano etap domyślny w ramach opcji 'Przekazanie z listy' w zakładce 'Przekazanie' – zob. <u>Właściwości etapu –</u> <u>zakładka Przekazanie</u>)

- Pokaż nowe dokumenty wybór opcji umożliwia wyświetlenie tylko dokumentów, które nie były jeszcze otwarte;
- Pokaż dokumenty po terminie wybór opcji umożliwia wyświetlenie tylko dokumentów, dla których upłynął czas na realizację zadania (zob. <u>Czas na realizację zadania</u>);
- Pokaż dokumenty cofnięte wybór opcji umożliwia wyświetlenie tylko dokumentów, które osiągnęły aktualny etap poprzez cofnięcie dokumentu do poprzedniego etapu;
- Pokaż dokumenty obserwowane wybór opcji umożliwia wyświetlenie tylko dokumentów, do których operator posiada uprawnienia obserwatora dokumentu (zob. <u>Obserwator</u> <u>dokumentu</u>)

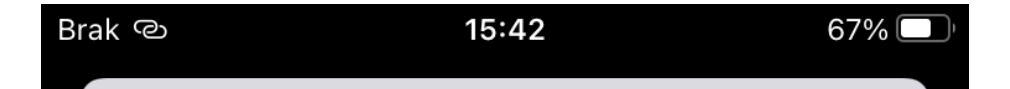

## **Cechy dokumentu**

Pokaż dokumenty możliwe do przekazania...

Pokaż nowe dokumenty

Pokaż dokumenty po terminie

Pokaż dokumenty cofnięte

Pokaż dokumenty obserwowane

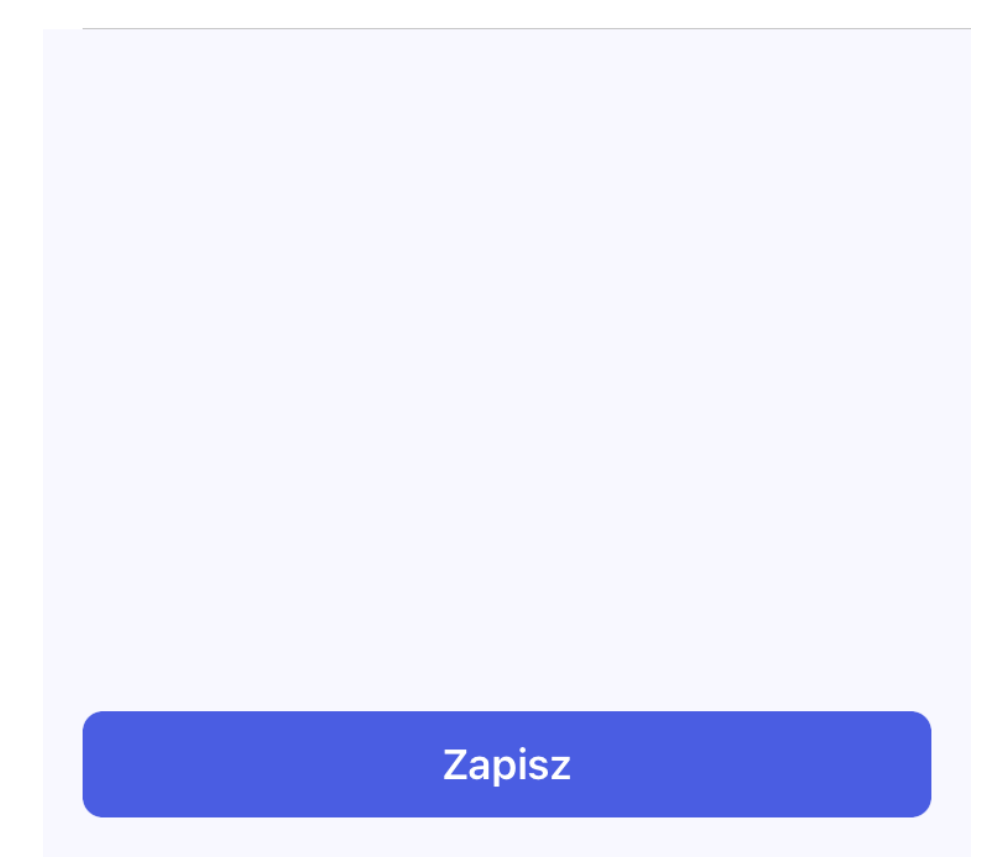

Widok zakładki "Cechy dokumentu"

Wprowadzone zmiany należy zapisać, klikając w przycisk "Zapisz".

• Data przekazania – po kliknięciu w pola "od daty"

i "do daty" można wybrać zakres dat, po których filtrowana będzie lista dokumentów. Wówczas wyświetlane są tylko dokumenty przekazane w określonym przedziale dat.

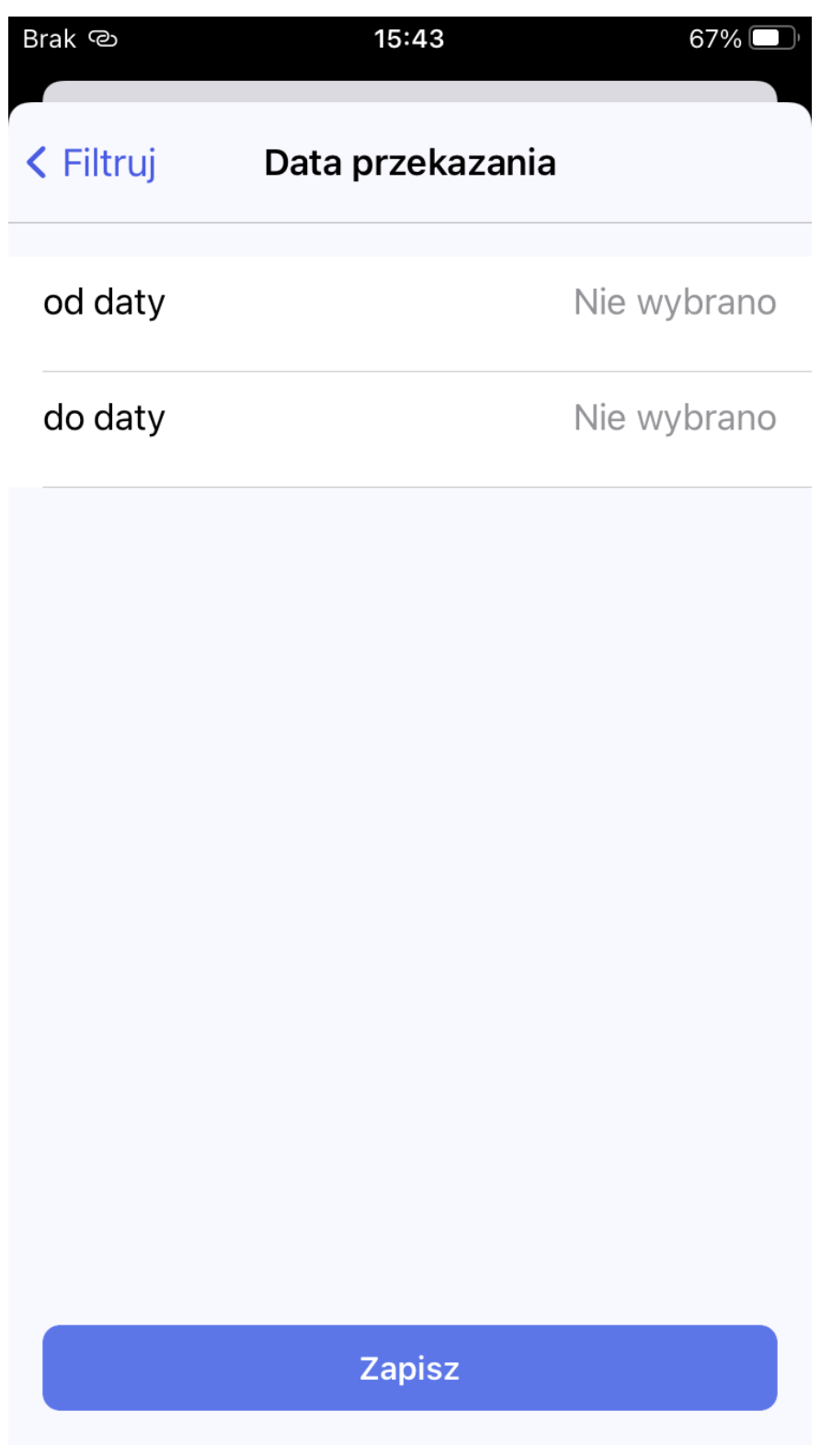

Widok zakładki "Data przekazania"

| Brak ල    |                 | 15:43                | 67% 🔲        |  |
|-----------|-----------------|----------------------|--------------|--|
| < Filtruj |                 | Data przekazania     | Wyczyść      |  |
| od daty   |                 |                      | 21.02.2024   |  |
|           | 18<br>19        | Listopada<br>Grudnia | 2021<br>2022 |  |
|           | 20<br><b>21</b> | Stycznia<br>Lutego   | 2023<br>2024 |  |
|           | 22              | Marca                | 2025         |  |
|           | 23<br>24        | Kwietnia<br>Maja     | 2026<br>2027 |  |
| do daty   |                 |                      | 21.02.2024   |  |
|           | 18<br>19        | Listopada<br>Grudnia | 2021<br>2022 |  |
|           | 20              | Stycznia             | 2023         |  |
|           | 21              | Lutego               | 2024         |  |
|           | 22              | Marca                | 2025         |  |
|           | <b>23</b>       | Kwietnia<br>Maja     | 2026<br>2027 |  |
|           |                 | Zapisz               |              |  |

Wybór pól "Od daty" i "Do daty"

Wprowadzone zmiany należy zapisać, klikając w przycisk "Zapisz".

| Brak ල                                         |                    | 15:43     |              | 67% 🔲     |  |
|------------------------------------------------|--------------------|-----------|--------------|-----------|--|
| Zamk                                           | nij                | Filtruj   | V            | /yczyść   |  |
| Sorto                                          | wanie              |           |              |           |  |
| najsta                                         | rszych             | Najkrótsz | y czas na re | ealizację |  |
| Filtry                                         |                    |           |              |           |  |
| Cech                                           | y dokume           |           | >            |           |  |
| Data przekazania<br>od 21.02.2024do 21.02.2024 |                    |           |              | >         |  |
|                                                |                    |           |              |           |  |
|                                                | Pokaż wyniki       |           |              |           |  |
| idok                                           | uzupe <sup>;</sup> | łnionei   | sekcii       | "Dat      |  |

Aby filtry z zakładki "Filtry" zostały zastosowane, należy po wybraniu filtrów kliknąć w przycisk "Pokaż wyniki" – wówczas lista dokumentów zostanie wyświetlona zgodnie z wybranymi filtrami, a na polu "Filtry" widoczna jest liczba filtrów

przekazania"

wybranych w ramach tego pola.

Aby usunąć zaznaczenie wybranych filtrów z zakładki "Filtry", należy wejść do tej zakładki i kliknąć w link "Wyczyść", znajdujący się w prawym górnym rogu zakladki.